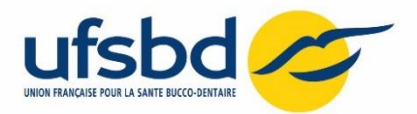

Pour vous inscrire sur www.mondpc.fr :

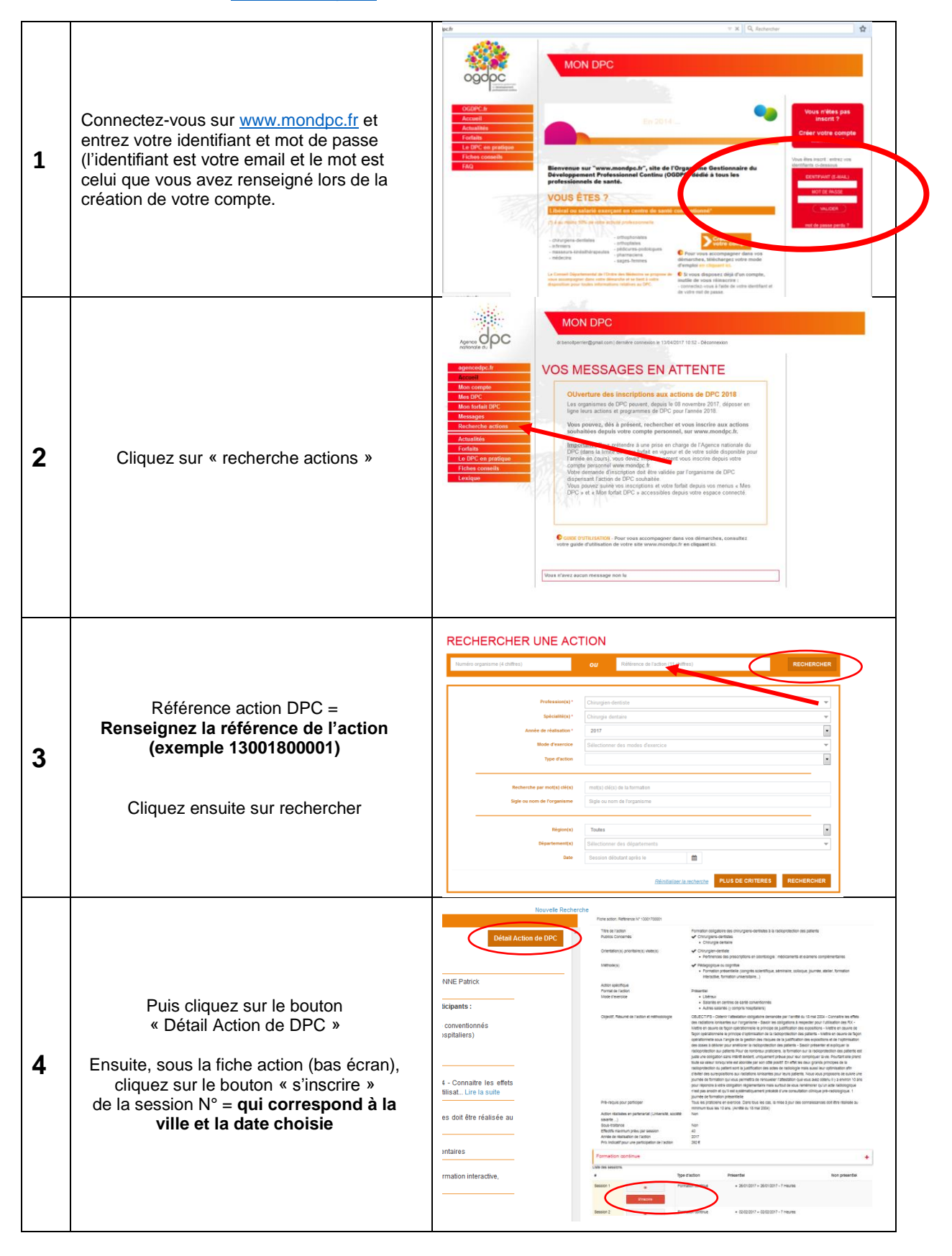

Nous vous remercions de votre confiance !